## INTRUCTIVO USO DE GOOGLE CLASSROOM AULA VIRTUAL

**Classroom** es una plataforma en línea que brinda la Suit Google con el fin de facilitar los espacios de interacción y de aprendizaje entre docentes y estudiantes a través de la virtualidad.

Se decide usar este espacio por su facilidad de acceso y uso. Por medio de esta plataforma se puede adjuntar documentos, imágenes, vídeos, y textos, permitiendo de esa manera la vinculación con otras tecnologías de la información y la comunicación.

Para acceder a la plataforma, debe cumplir con lo siguiente:

## 1. REQUISITOS PARA ACCEDER A CLASSROOM

- Tener una cuenta en GMAIL (Las cuentas de gmail ya se encuentran creadas para cada estudiante, se les estará enviando a cada estudiante por el master2000 el usuario y contraseña).
- Usar la plataforma desde un computador
- Disponer del tiempo de acuerdo a los horarios estipulados por coordinación académica.

## 2. INGRESO A CLASSROOM

• Se debe tener abierta la sesión de gmail en su computador. Puede verificarlo al observar la foto que identifica su cuenta o la primera letra de su correo en la parte superior derecha, tal como indica la siguiente imagen.

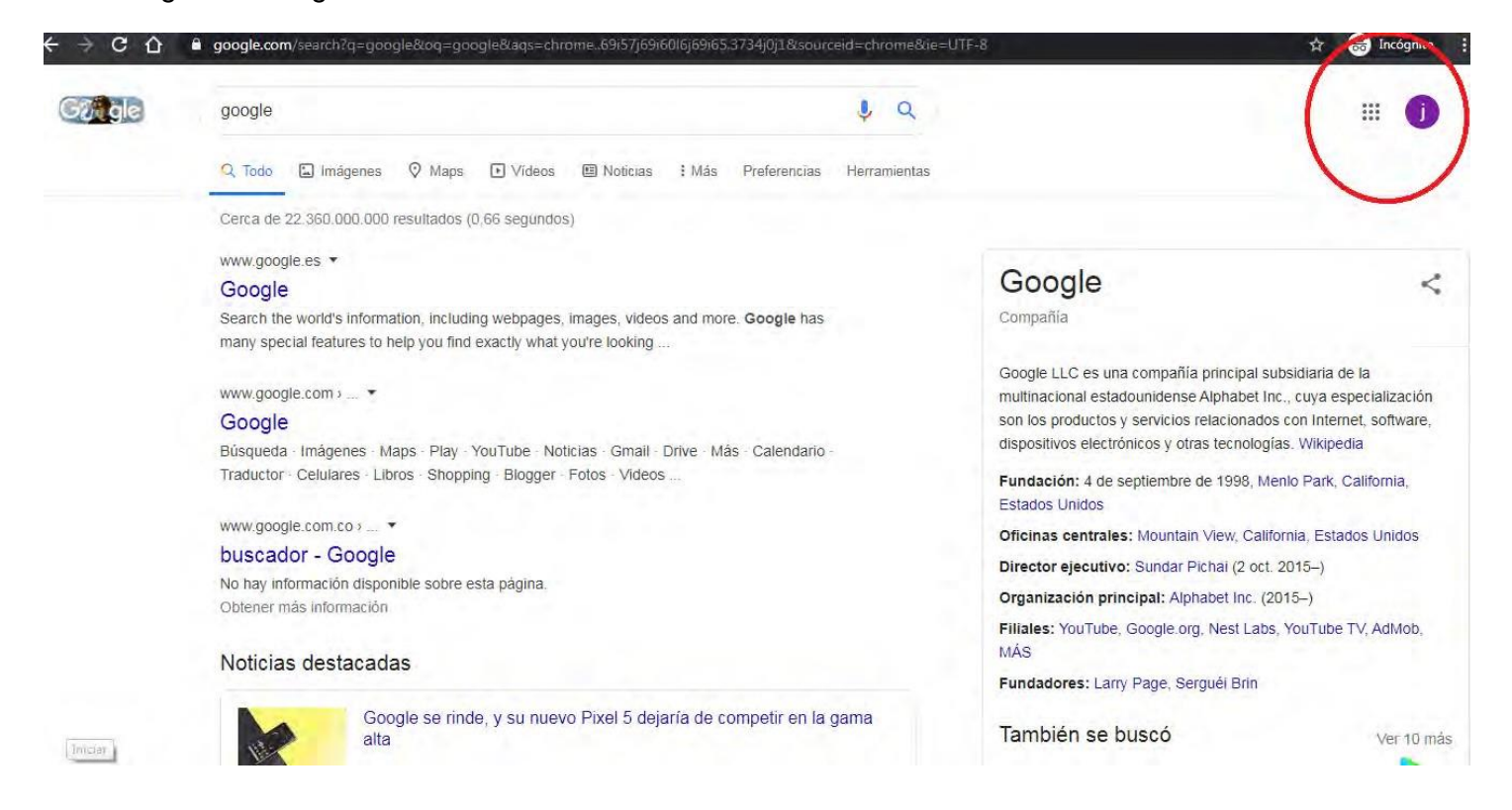

• Escriba la palabra "Google Classroom" en el buscador de google Chrome. Seleccione la primera opción e ingrese dando clic.

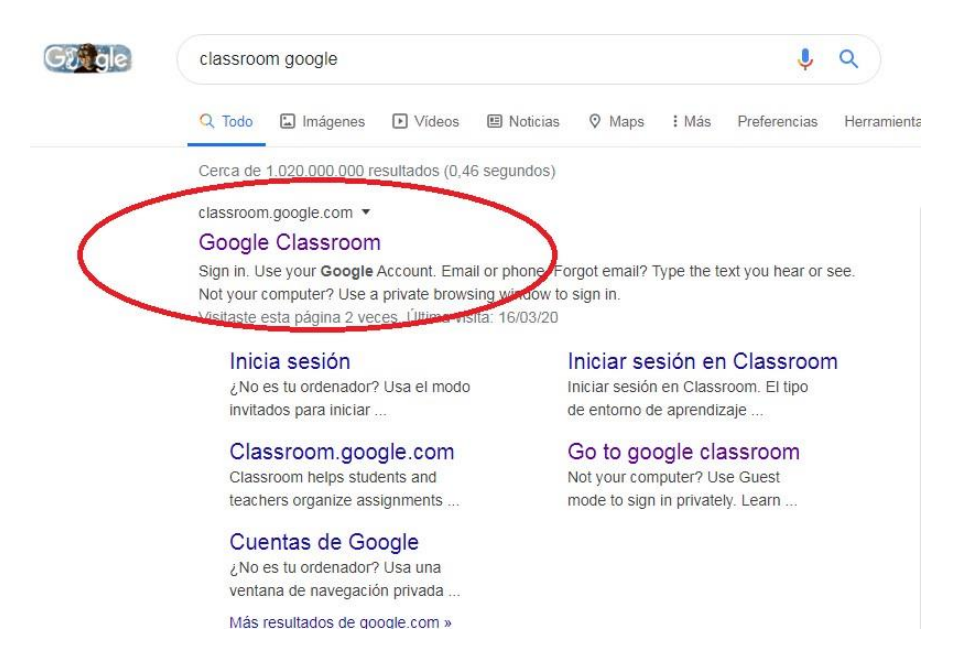

- Al ingresar es posible que Google Classroom le pregunte si es DOCENTE o ESTUDIANTE, por favor dar clic en ESTUDIANTE.
- Al entrar oficialmente, deberá hacer clic en el signo más (+) ubicado en la parte superior derecha:

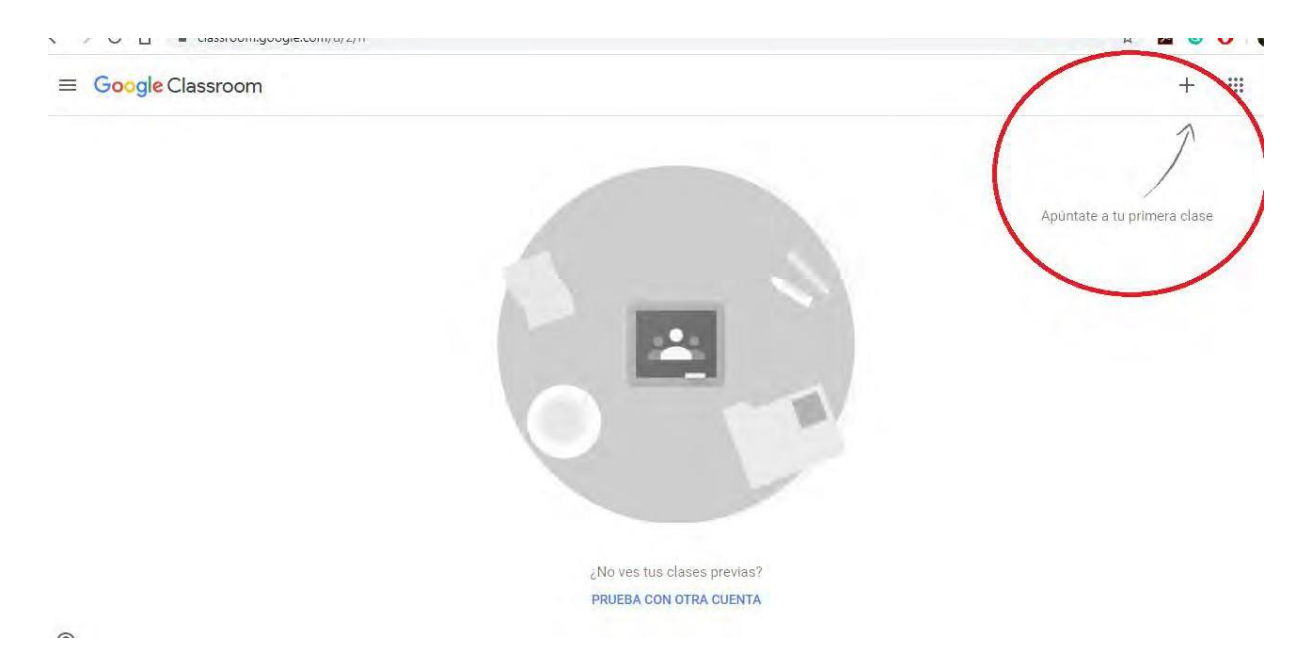

• Deberá dar clic en la opción UNIRSE/APUNTARSE A UNA CLASE:

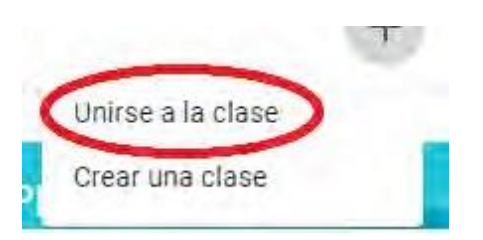

 De inmediato la plataforma le pedirá que agregue el código que corresponde a la asignatura de la cual verá la clase. (Recuerde tener una lista de las asignaturas del estudiante con sus respectivos códigos. Cada docente realizará el envió del código de la clase al correo del master2000)

| Apuntarse a una clase<br>Pídele el código de la clase a tu profesor<br>e introdúcelo aquí.<br>Código de la clase | Apuntate a tu prin |
|----------------------------------------------------------------------------------------------------|--------------------|
| Cancelar Unirse                                                                                                  |                    |
| ¿No ves tus clases previas?                                                                                      |                    |
| PRUEBA CON OTRA CUENTA                                                                                           |                    |
|                                                                                                    |                    |

• Escriba el código y de clic en la opción UNIRSE, tal como muestra la imagen a continuación:

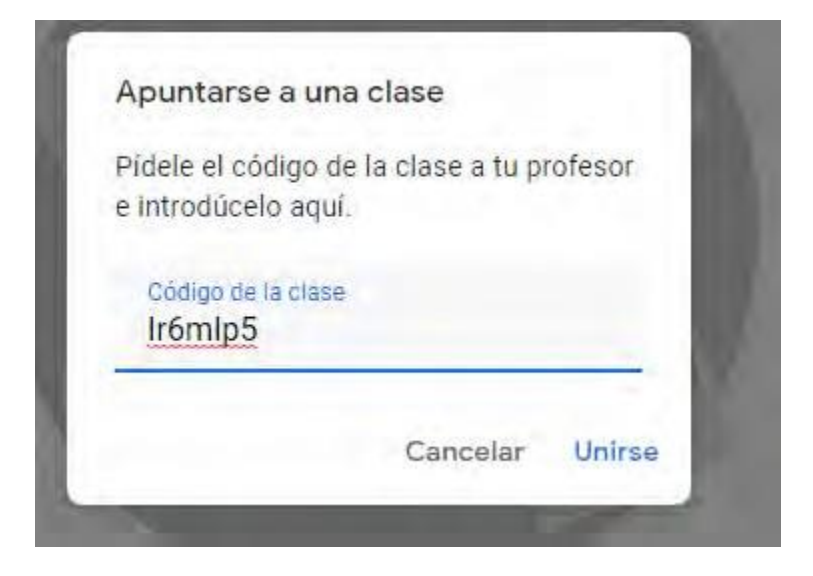

Otra forma de **UNIRSE** a una clase es por medio de una invitación que le envía el docente al estudiante a los correos de gmail (instituciones).

• Ingresan al correo de gmail asignado a cada estudiante. Usuario y contraseña.

| Goo                   | gle               |
|-----------------------|-------------------|
| Lorena Andrea C       | spina Londono     |
| 🕼 lospina@bethlemi    | tasbello.edu.co 🗸 |
| Ingresa tu contraseña | 0                 |
|                       |                   |

• Después de ingresar encontraran en **RECIBIDOS** un correo nuevo donde encontraran la invitación para unirse a la clase. A continuación encontraran un ejemplo.

| +       | Redactar   |    | e Profesor RESTREPO PIED   | RAHITA, MANUELA 📄 💼 Cualquier fecha 👻 📼 Contiene archivos adjuntos ╞ Para Profe            |
|---------|------------|----|----------------------------|--------------------------------------------------------------------------------------------|
| -       |            |    | □ - C :                    | 1-50 de unas 59                                                                            |
|         | Recibidos  | 24 |                            | Presentación1                                                                              |
| $\star$ | Destacados | •  |                            |                                                                                            |
| C       | Pospuestos |    | 🗄 🔲 🕁 Manuela Restrepo Pi. | Recibidos Invitación a la clase: "INFORMÁTICA-EXCEL AVANZADO GRADO 8º" - manuela.r         |
| >       | Enviados   |    | 🔲 🙀 Manuela Restrepo Pi.   | Recibidos Zoom - Unirse a la reunión Zoom https://us04web.zoom.us/j/950211139?pwd=OEV2UII5 |
|         | Borradores | 28 | 🔲 🕁 ARANGO RIOS, MARIA.    | Recibidos (COLEGIO BETHLEMITAS - BELLO ) CIRCULAR 01 DE CONACED - Mensaje en formato HT.   |
| $\sim$  | Más        |    |                            |                                                                                            |

• Al darle clic sobre el correo les abrirá el siguiente mensaje, en este solo le deben de dar en **UNIRSE** y así ya puede acceder a la clase.

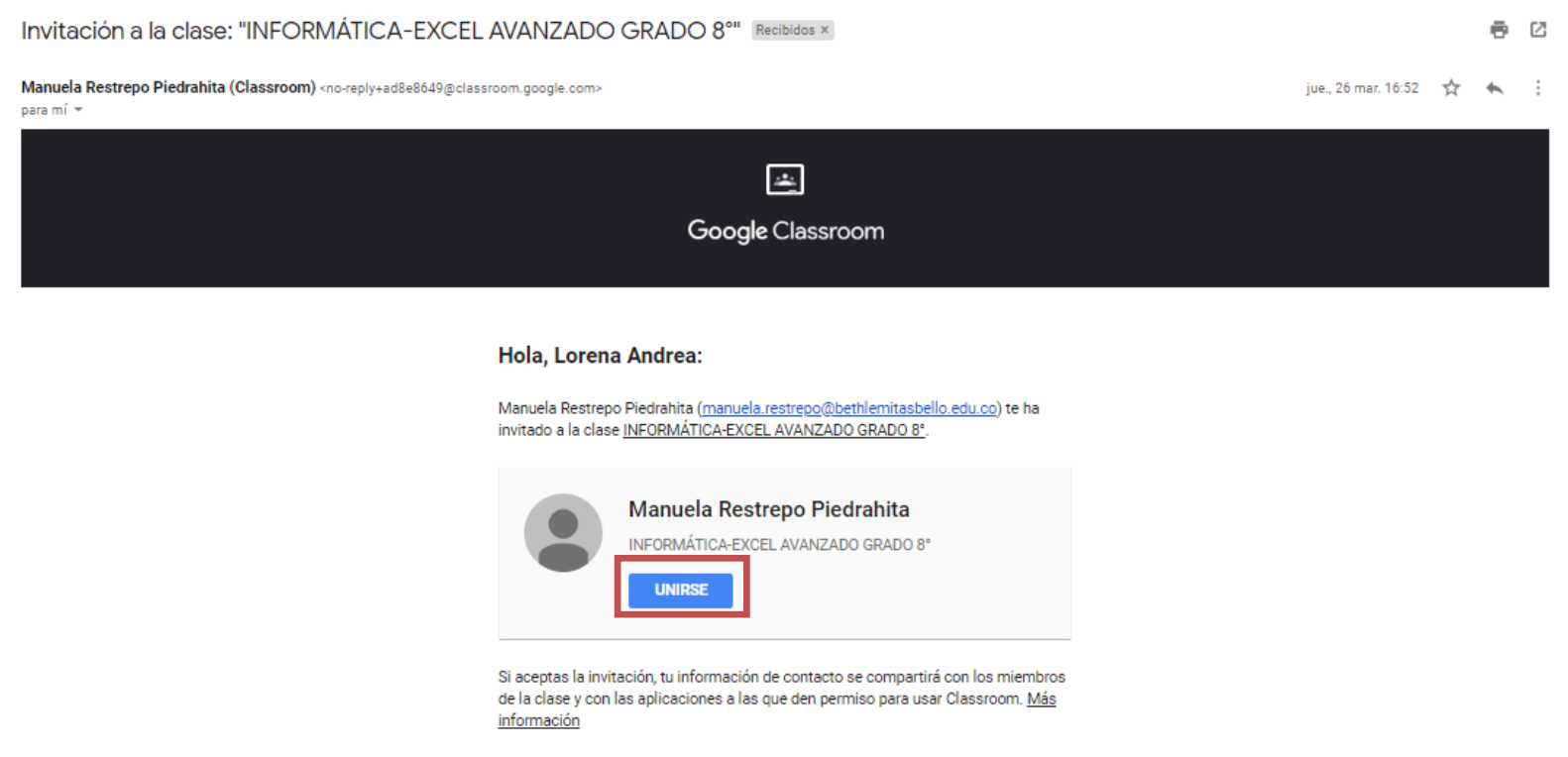

Si no quieres recibir correos electrónicos de Classroom, puedes <u>cancelar la</u> suscripción.

## 2. MANEJO DE LA PLATAFORMA

• Al entrar oficialmente en la plataforma, se encontraran con el siguiente panel:

| CASTELLANO |                            |
|------------|----------------------------|
| GRADO 4    |                            |
|            |                            |
|            |                            |
| Próximas   | Comparte algo con tu clase |

• En la parte superior encontrará la pestaña "**novedades**" / "**tablón**", aquí podrá encontrar todas las noticias e información general que el profesor necesita que tenga en cuenta para la realización de actividades de la asignatura.

• En la siguiente pestaña podrá usted ver "**trabajo en clase**", aquí estarán condensadas todas las actividades, talleres, tareas, evaluaciones y videos con enlaces que el profesor ha preparado para el desarrollo de la asignatura. Cuando usted da clic a esta opción (trabajo en clase), se despliega toda la información, de la siguiente manera:

| $\leftarrow \   \rightarrow$ | C 🗅 eclassroom.google.com/u/1/w/NjEyMjkxNjk0 | NTBa/t/all          |                  |                                       | ☆ | ン | C | O   |
|------------------------------|----------------------------------------------|---------------------|------------------|---------------------------------------|---|---|---|-----|
|                              | Grado Cuarto - Informática<br>Tercer Periodo | Novedades           | Trabajo en clase | Personas                              |   |   |   | *** |
|                              | බ් Ver tu trabajo                            |                     | Calendario de    | Google 📘 Carpeta de la clase en Drive |   |   |   |     |
|                              | Evaluación                                   | final de Castellano |                  | Fecha de entrega: 21 mar. 23          |   |   |   |     |
|                              |                                              |                     |                  |                                       |   |   |   |     |

• Por favor de clic en la actividad que le corresponda realizar de acuerdo al horario establecido. De inmediato, le aparecerá la siguiente información:

| Publicado: 17:24 (I | Editado: 17:25)                                                 | Asignada                    |
|---------------------|-----------------------------------------------------------------|-----------------------------|
| Adjunto encontrar   | á la evaluación final, por favor descarguarla y devolverla comp | pleta por este mismo medio. |
|                     | Grado Once .doc                                                 |                             |
|                     | Word                                                            |                             |
|                     |                                                                 |                             |
| Ver tarea           |                                                                 |                             |

• Luego dar clic en "Ver Tarea"

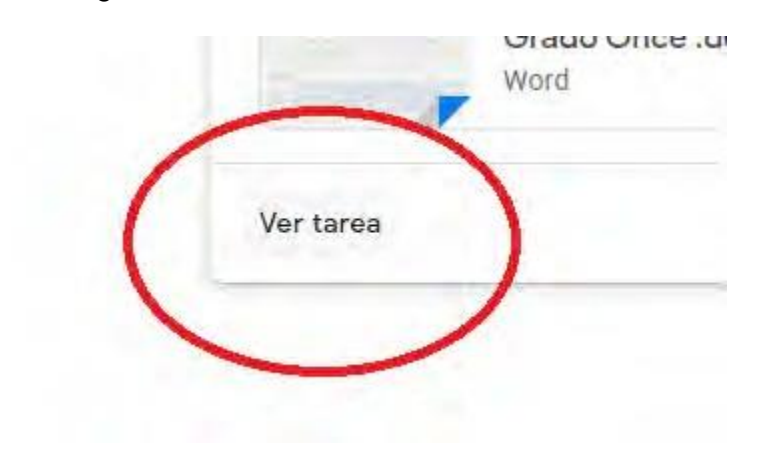

• Se abrirá una nueva ventana como la siguiente:

| Fecha de enti | ega: 21 mar. 23:59                                                                 |              |                          |
|---------------|------------------------------------------------------------------------------------|--------------|--------------------------|
| Evalu         | ación final de Castellano                                                          |              | Tu trabajo Asigna        |
|               | 17:24 (Editado: 17:25)                                                             |              | + Agregar o crear        |
| Adjunto encor | trará la evaluación final, por favor descarguarla y devolveria completa por este : | mismo medio. | Marcar como completada   |
| * *           | Grado Once .doc                                                                    |              |                          |
|               | Word                                                                               |              | Comentarios privados     |
|               |                                                                                    |              | Agregar un comentario pi |

• Al dar clic en la archivo en Word, este se abrirá y usted deberá descárgalo en su computador, de acuerdo con las instrucciones que le profesor haya manifestado:

| G              | Frado Once .doc                                    | Instrucción del docente                    | Comentarios privados |
|----------------|----------------------------------------------------|--------------------------------------------|----------------------|
|                |                                                    |                                            |                      |
|                |                                                    |                                            |                      |
| Adjutato encon | trará la evaluación final, por f<br>Grado Once .do | avor descarguaria y devolveria completa po | or este mismo medi   |

• Tenga en cuenta al abrir el archivo aparecer en la esquina superior derecha, la siguiente ventana:

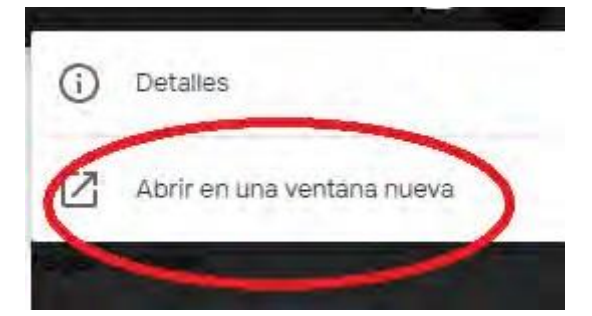

- Por favor dar clic en "En abrir nueva ventana nueva" el cual permitirá descargar el archivo y hacer las modificaciones pertinentes de acuerdo a la instrucción del profesor.
- En el siguiente postulado los estudiantes podrán hacer comentarios públicos al profesor sobre la actividad:

| omentar | ios de la clase                   |  |
|---------|-----------------------------------|--|
| ۲       | Agregar un comentario de la crase |  |

• En la parte derecha de la ventana se encuentra las palabras "**Tu Trabajo**" en este los estudiantes deberán subir los archivos que el docente le solicita para el cumplimiento de las actividades impuestas durante la clase:

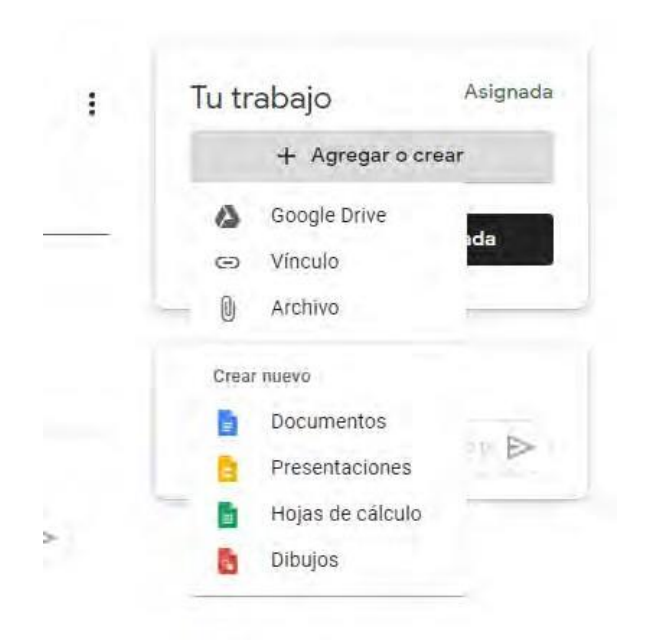

- Los estudiantes podrán vincular con GOOGLE DRIVE, VINCULOS –LINKS, ARCHIVOS ADJUNTOS O DOCUMENTOS POR MEDIO DE LAS HERRAMIENTAS GOOGLE.
- 3. COMO ADJUTAR UN ARCHIVO DESDE EL COMPUTADOR
- Estando desde el lugar "Tu trabajo" damos clic en archivo:

| u tr  | abajo                                                     | Asignada |
|-------|-----------------------------------------------------------|----------|
|       | + Agregar o cr                                            | ear      |
| 4     | Google Drive                                              |          |
| Θ     | Vínculo                                                   | loa      |
| N     | Archivo                                                   |          |
| 0     |                                                           |          |
| Creat | nuevo                                                     |          |
| Creal | nuevo<br>Documentos                                       | 2        |
| Creal | nuevo<br>Documentos<br>Presentaciones                     |          |
| Creat | nuevo<br>Documentos<br>Presentaciones<br>Hojas de cálculo |          |

 Resultará una ventana donde mostrará varias opciones, entre esas se dará clic en donde dice "subir desde mi dispositivo" ya que esto permite adjuntar el documento/archivo desde el computador donde se está trabajando:

| Insertar a | archivos c | n Google Drive                                                               | ×         |
|------------|------------|------------------------------------------------------------------------------|-----------|
| Reciente   | Cargar     | Mi unidad Destacados                                                         |           |
|            |            | Arrastra los archivos has<br>– o –<br>Seleccionar archivos de tu dispositivo | sta aquí. |
| Cargar     | Cancelar   |                                                                              |           |

• Usted lo buscará de acuerdo a la ubicación que le haya dado en su computador y le da la opción abrir:

| Escritorio 🕨                                                                                                    |                                                                 | ▼ <sup>4</sup> <sub>2</sub> | Buscar Escrito          | oin  |         | Q               |
|----------------------------------------------------------------------------------------------------|-----------------------------------------------------------------|-----------------------------|-------------------------|------|---------|-----------------|
| Organizar 🔻 🛛 Nueva carpet                                                                                                    | a                                                               |                             |                         |      |         | 0               |
| Favoritos                                                                                                    | Red<br>Carpeta de sistema                                       |                             |                         |      |         | - III           |
| Bibliotecas                                                                                                    | Adobe Reader X<br>Acceso directo<br>1,94 KB<br>Google Chrome    |                             |                         |      |         |                 |
| <ul> <li>▷ Imágenes</li> <li>▷ Imágenes</li> <li>▷ Imágenes</li> <li>▷ Imágenes</li> <li>▷ Imágenes</li> <li>▷ Imágenes</li> <li>▷ Imágenes</li> </ul> | Acceso directo<br>2,07 KB<br>VLC media player<br>Acceso directo |                             |                         |      |         |                 |
| P Marine Equipo<br>P Marine Disco local (C:)<br>P → DATOS (D:) +                                                                                       | 1,00 KB<br>Código por grado<br>Carpeta de archivos              |                             |                         |      |         | +               |
| Nombre:                                                                                                    |                                                                 | ż                           | Todos los arch<br>Abrir | ivos | Cancela | ar and a second |

De inmediato el archivo quedará en dentro de la plataforma, ahí deberá dar la opción cargar, para completar el proceso:

| Reciente                         | Cargar Mi unidad Destacados |  |
|----------------------------------|-----------------------------|--|
| Ja 📔 Tarea realizada.docx 12.35K |                             |  |
| Agrega más arch                  | 105.                        |  |
|                                  |                             |  |
|                                  |                             |  |
|                                  |                             |  |
| a                                |                             |  |
|                                  |                             |  |
|                                  |                             |  |

 El archivo subirá con éxito, y usted podrá darse cuenta al verificar en la parte derecha en "Tu trabajo" que quedo anexada:

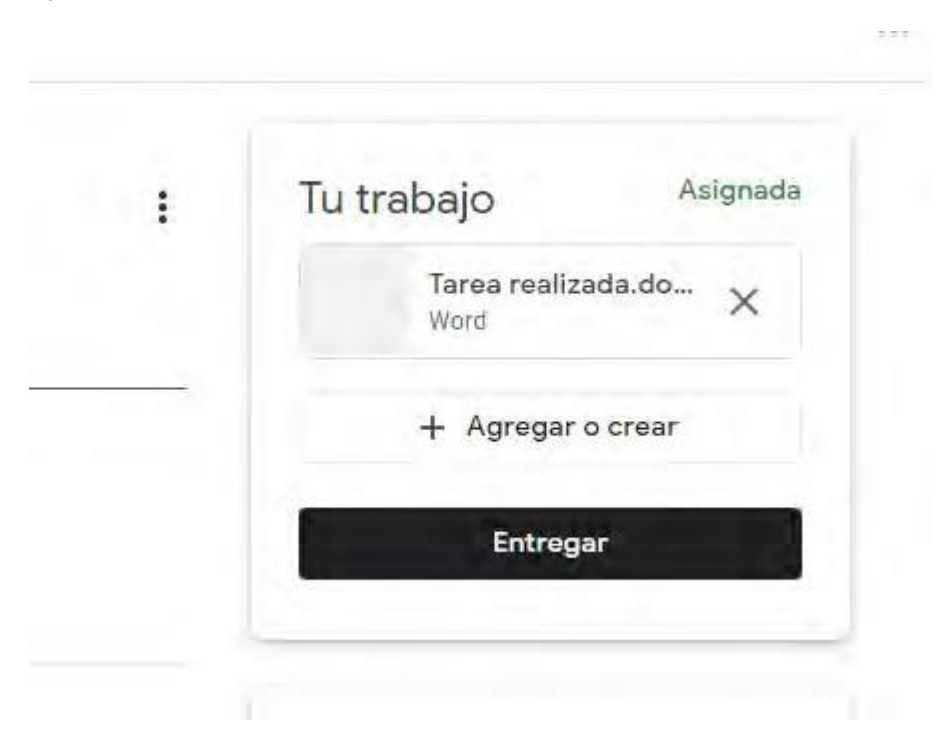

Dar clic en "ENTREGAR" ya que esto le notificará al profesor que el ejercicio fue realizado.
 Iado 17:251

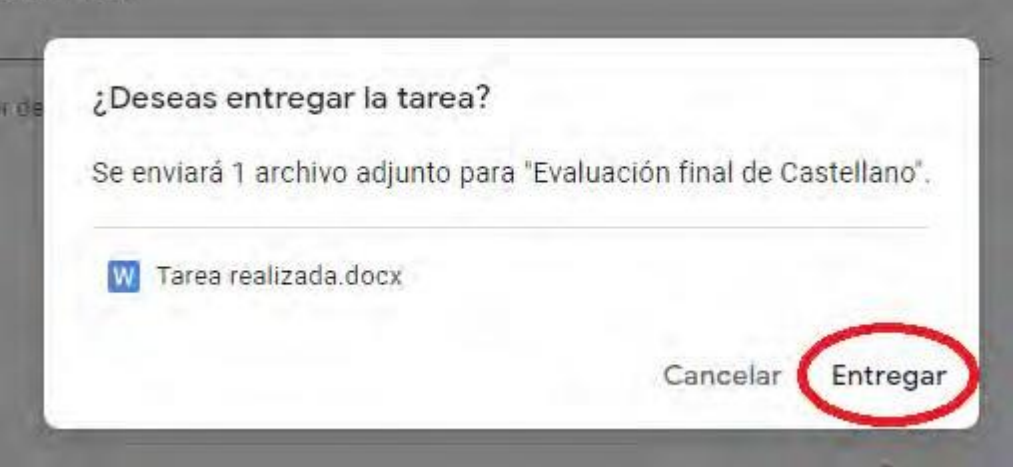

 Y la plataforma le notificará que le fue entregado al docente el archivo/documento de la siguiente manera:

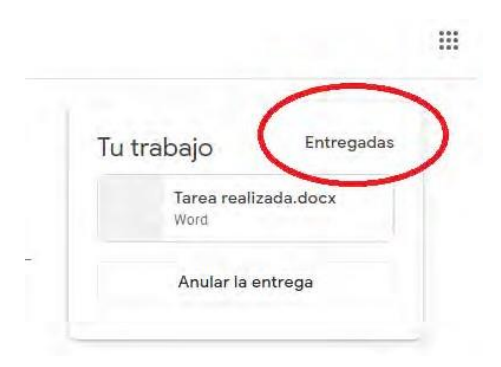

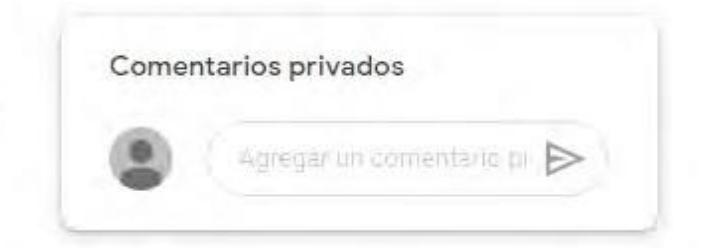

• Si tiene alguna inquietud con el profesor puede escribirle de manera privada en el postulado que se encuentra debajo de "**Tu trabajo**" llamado "**Comentarios privados**" inmediatamente este le será de igual modo notificado al profesor.